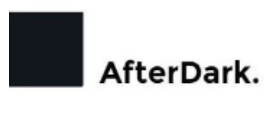

Congratulations.

## Thank you for purchasing the AfterDark. Constellation Giesemann S1 Duel Ethernet Server Adapter.

You have acquired the best Network Adapter ever made for audiophile and professional uses. Please take some time to read this manual. It may provide you with useful information to make your pleasure of listening to the S1 even higher.

AfterDark. was founded in 2017 and has ever since been dedicated to the accurate reproduction of sound and image.

At AfterDark, we strive to lead in the innovation, development and research of the industry's most advance technologies, including audio, circuit board and high precision OCXO Master Giesemann Master Clock for audiophiles.

The guiding principle at AfterDark is to produce a precise sound with the latest possible loss of quality through the different stages. AfterDark will adopt a leading technology beforehand and optimized and developed to satisfy the extreme high-quality standards in measurements performed in laboratory environments. This is reasons AfterDark Giesemann OCXO comes with individual measurement, even this process can be very costly to perform and generated.

This guide will help you operate in tweaks at Windows Network Setting and Intel PROset Adapter Config Utilities software levels in an intuitively apparent way, you will find useful information on it's installation and operation in this manual.

In closing, we'd like to welcomeyou to the family of AfterDark owners. We want you to enjoy your AfterDark product to the fullest. To this end, Adrian stands ready to answer any technical questions you may have about the function and application of your S1 with Giesemann Collection, and to provide any needed service both during, and after the warranty period. Our goal is to heighten your enjoyment of streaming music.

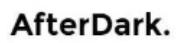

1. Go to Windows Settings  $\rightarrow$  Network & Internet  $\rightarrow$  Change adapter options

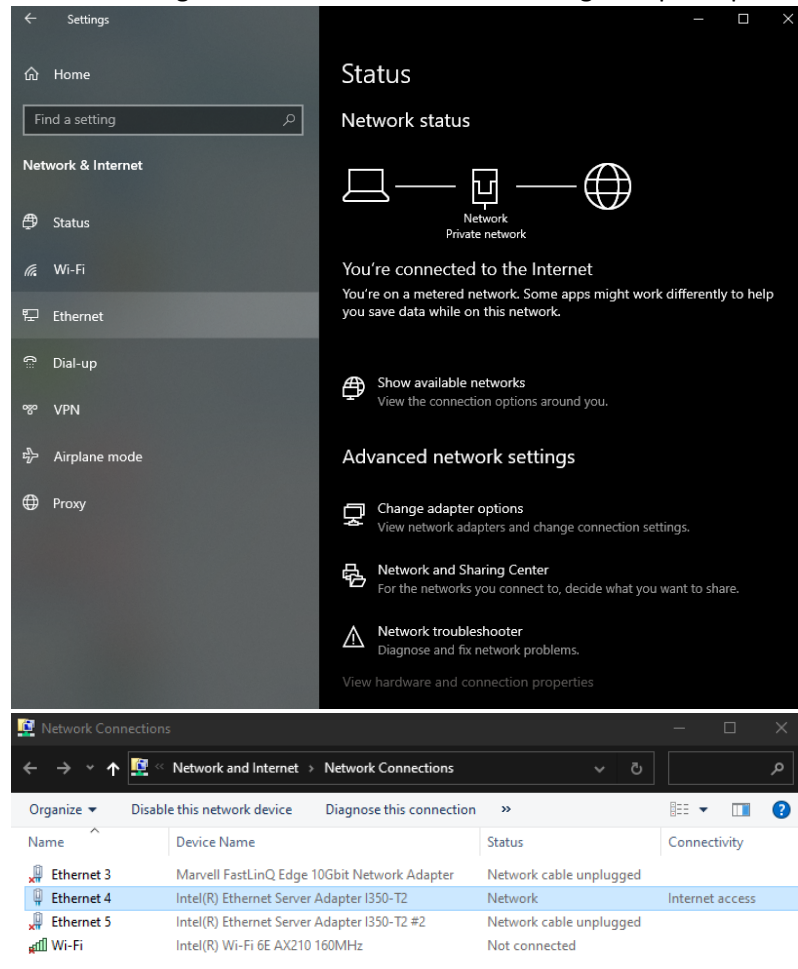

.

•

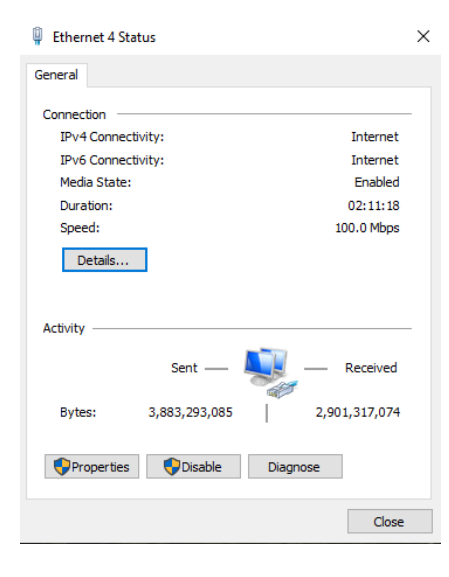

## AfterDark.

Click on Properties to open the X1 Card details. Please un-tick all the box except TCP/IPv4 (For Roon Server) and TCP/IPv6 (For Diretta)

| Ethernet 4 Properties                                                              |                        |     |          |  |  |  |
|------------------------------------------------------------------------------------|------------------------|-----|----------|--|--|--|
| Networking Sharing                                                                 |                        |     |          |  |  |  |
| Connect using:                                                                     |                        |     |          |  |  |  |
| Intel(R) Ethemet                                                                   | t Server Adapter 1350- | T2  |          |  |  |  |
|                                                                                    |                        | Co  | nfigure  |  |  |  |
| This connection uses t                                                             | he following items:    |     |          |  |  |  |
|                                                                                    |                        |     |          |  |  |  |
| Install                                                                            | Uninstall              | Pro | operties |  |  |  |
| Description<br>Allows your computer to access resources on a Microsoft<br>network. |                        |     |          |  |  |  |
|                                                                                    |                        | ОК  | Cancel   |  |  |  |

Double Click – TCP/IPv4 and Choose Advance at the bottom

| Internet Protocol Version 4 (TCP/IPv4) Properties                                                                                                    |                                 |           |    |     | ×      |  |
|----------------------------------------------------------------------------------------------------|---------------------------------|-----------|----|-----|--------|--|
| General                                                                                                    | Alternate Configuration         |           |    |     |        |  |
| You can get IP settings assigned automatically if your network supports this capability. Otherwise, you need to ask your network administrator for the appropriate IP settings. |                                 |           |    |     |        |  |
| () Ob                                                                                                    | btain an IP address automatical | ly        |    |     |        |  |
|                                                                                                    | se the following IP address: —  |           |    |     |        |  |
| IP ac                                                                                                    | ddress:                         |           |    |     |        |  |
| Subn                                                                                                    | net mask:                       |           |    |     |        |  |
| Defa                                                                                                    | ult gateway:                    |           |    |     |        |  |
| O                                                                                                    | btain DNS server address autor  | natically |    |     |        |  |
| OUs                                                                                                    | se the following DNS server add | resses:   |    |     |        |  |
| Prefe                                                                                                    | erred DNS server:               |           |    |     |        |  |
| Alter                                                                                                    | mate DNS server:                |           |    |     |        |  |
| V                                                                                                    | alidate settings upon exit      |           |    | Adv | anced  |  |
|                                                                                                    |                                 |           | OK |     | Cancel |  |

After Dark.

Unclick the Automatic metric and enter 2 at the box. This make sound much smoother then default values, value= 1 is more focus.

| Advanced TCP/IP Settings             |             |  |  |  |
|--------------------------------------|-------------|--|--|--|
| IP Settings DNS WINS                 |             |  |  |  |
| IP addresses                         |             |  |  |  |
| IP address<br>DHCP Enabled           | Subnet mask |  |  |  |
| Add                                  | Edit Remove |  |  |  |
| Default gateways:                    | 1           |  |  |  |
| Gateway                              | Metric      |  |  |  |
| Add                                  | Edit Remove |  |  |  |
| Automatic metric Interface metric: 2 |             |  |  |  |
|                                      | OK Cancel   |  |  |  |

Then goes to TAB – WINS, Untick the Enable LMHOSTS lookup and disable NetBIOS over TCP/IP

| Advanced TCP/IP Settings                                                                                                    | ×                                                      |
|----------------------------------------------------------------------------------------------------|--------------------------------------------------------|
| IP Settings DNS WINS                                                                                                    |                                                        |
| WINS addresses, in order of use:                                                                                                    | t                                                      |
|                                                                                                    | 3                                                      |
| Add Edit                                                                                                    | Remove                                                 |
| If LMHOSTS lookup is enabled, it applies to all TCP/IP is enabled.                                                                               | connections for which                                  |
| Enable LMHOSTS lookup                                                                                                    | Import LMHOSTS                                         |
| NetBIOS setting                                                                                                    |                                                        |
| <ul> <li>Default:<br/>Use NetBIOS setting from the DHCP set<br/>is used or the DHCP server does not p<br/>enable NetBIOS over TCP/IP.</li> </ul> | erver. If static IP address<br>rovide NetBIOS setting, |
| O Enable NetBIOS over TCP/IP                                                                                                    |                                                        |
| Disable NetBIOS over TCP/IP                                                                                                    |                                                        |
|                                                                                                    |                                                        |
|                                                                                                    | OK Cancel                                              |

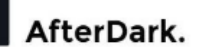

## Download the Intel PROset Apps and install at Windows Server or Windows 11:

https://www.intel.com/content/www/us/en/download/706171/intel-network-adapter-driver-forwindows-server-2022.html

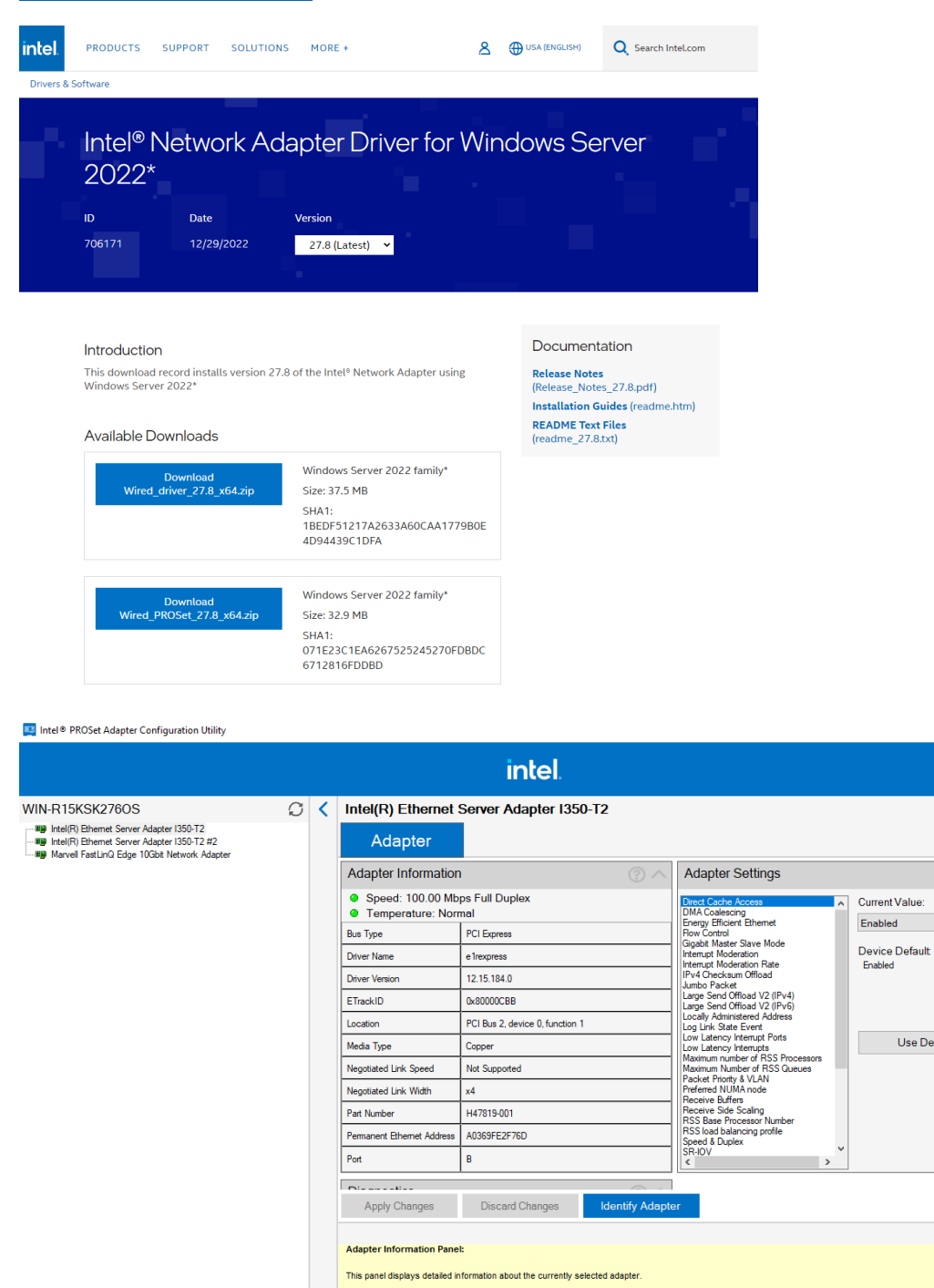

Adapter Settings Panel:

Diagnostics Panel:

This panel displays the available settings for the adapter. Settings are dependent on the adapter and operating system. Only settings that are available with your adapter/operating system combination are displayed.

Use Default

×

∕⊙

User Guide

## After Dark.

Please **Press "Apply Change"** for each changes and this will ensure it saved after reboots. The guide is from Top to Down for easy reading on changes.

- A. Direct Cache Access Set to Enabled
- B. DMA Coalescing / Energy Efficient Ethernet / Flow Control Set to Disabled
- C. Gigabit Master Slave Mode Set to Force Master Mode
- D. Interrupt Moderation/ Interrupt Moderation Rate Set to Disable and Off
- E. IPv4 Checksum Offload Set to Disabled
- F. Jumbo Packet Set to Disable (for more natural and organic sounding)
- G. Large Send Offload V2 (IPv4) / (IPv6) Both set to disable
- H. Locally Admin address no change
- I. Log Link State Event Set to Disable
- J. Low Latency Interrupt Ports no change
- K. Low Latency Interrupts Set to Disable
- L. Max. No. of RSS Processors / Queues Both Set to 8
- M. Packet Priority & VLAN Select Packet Priority & VLAN Disable
- N. Preferred NUMA Node No change
- O. Receive Buffers Set to 80
- P. Receive Side Scaling Set to Enable
- Q. RSS Base Processor Number Set to 8
- R. RSS Load Balancing Profile: Set to ClosestProcessorStatic
- S. Speed & Duplex Set to 100Mps Full Duplex (More Darkness) or 1000Mps Full Duplex
- T. SR-IOV / Vports- both No Change
- U.

| Adapter Settings                            |   |   |                |        |
|---------------------------------------------|---|---|----------------|--------|
| Direct Cache Access                         |   | ^ | Current Value: |        |
| DMA Coalescing<br>Energy Efficient Ethernet |   |   | Enabled        | $\sim$ |
| Flow Control                                |   |   |                |        |
| Interrupt Moderation                        |   |   | Device Default |        |
| Interrupt Moderation Rate                   |   |   | Enabled        |        |
| Jumbo Packet                                |   |   |                |        |
| Large Send Offload V2 (IPv4)                |   |   |                |        |
| Locally Administered Address                |   |   |                |        |
| Log Link State Event                        |   |   |                |        |
| Low Latency Interrupts                      |   |   | Use Default    |        |
| Maximum number of RSS Processors            | 3 |   |                |        |
| Packet Priority & VLAN                      |   |   |                |        |
| Preferred NUMA node                         |   |   |                |        |
| Receive Side Scaling                        |   |   |                |        |
| RSS Base Processor Number                   |   |   |                |        |
| Speed & Duplex                              |   |   |                |        |
| SR-IOV                                      | > | * |                |        |

After Dark.

- V. TCP Checksum Offload (IPv4/ IPv6) Both set to Disable
- W. Transmit Buffers Set to 80
- X. UDP Checksum Offload (IPv4/ IPv6) Both set to Disable
- Y. Virtual Machine Queues No Change
- Z. VLAN ID / VMQ Vports No Change
- AA. Wait for Link Set to off
- W

| Adapter Settings                                                                                                    |   |                                                                 |   |
|----------------------------------------------------------------------------------------------------|---|-----------------------------------------------------------------|---|
| Locally Administered Address<br>Log Link State Event<br>Low Latency Interrupt Ports<br>Low Latency Interrupts<br>Maximum number of RSS Processors<br>Maximum Number of RSS Queues<br>Packet Priority & VLAN<br>Preferred NUMA node                                                                                                    | ^ | Current Value:<br>Disabled<br>Device Default<br>Rx & Tx Enabled | ~ |
| Receive Buffers<br>Receive Side Scaling<br>RSS Base Processor Number<br>RSS load balancing profile<br>Speed & Duplex<br>SR-IOV<br>SR-IOV VPorts<br>TCP Checksum Offload (IPv4)<br>TCP Checksum Offload (IPv6)<br>Transmit Buffers<br>UDP Checksum Offload (IPv4)<br>UDP Checksum Offload (IPv6)<br>Virtual Machine Queues<br>VLAN ID<br>VMQ VPorts<br>Wait for Link | ~ | Use Default                                                     |   |